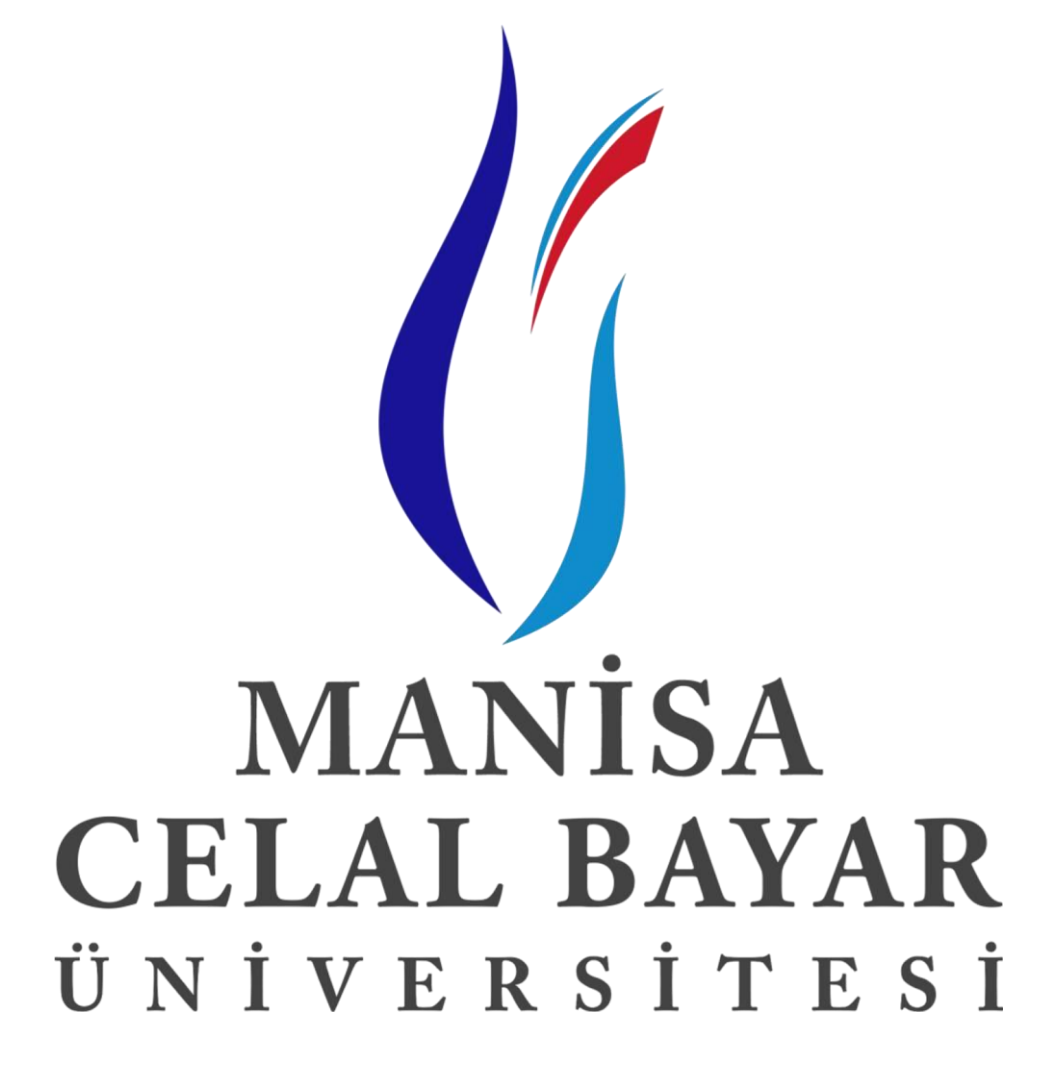

UZAKTAN EĞİTİM UYGULAMA VE ARAŞTIRMA MERKEZİ Kalite Yönetim Süreçleri Hizmetiçi Eğitim Programı

# Sisteme Giriş

İlk olarak "http://uzem.cbu.edu.tr/sisteme-giris" adresine girerek "Hafsa Sultan Hastanesi" bloğuna tıklayarak UZEM-LMS'e giriyoruz.

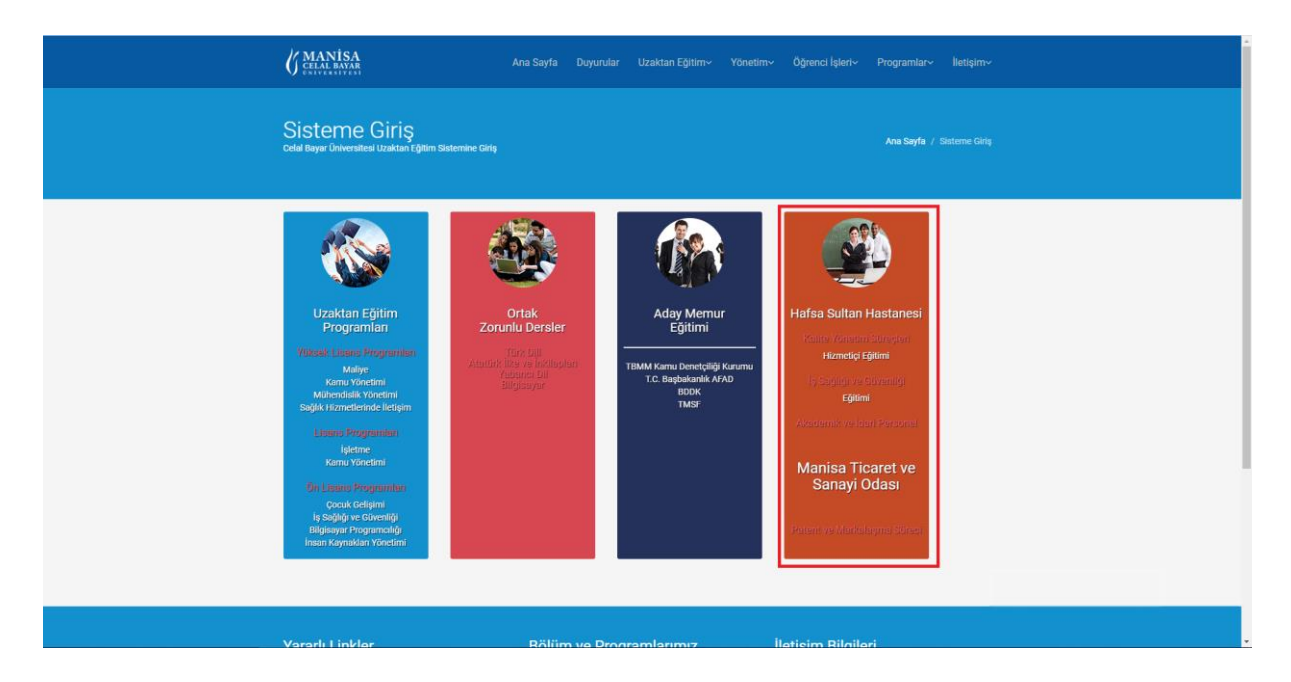

Açılan <u>http://uzemlms.cbu.edu.tr/adaymemur/</u> adresinden Kullanıcı Adı ve Şifremizi girerek sisteme giriş yapıyoruz. (NOT : Kullanıcı Adınız ve Şifreniz TC Kimlik Numaranız olarak ayarlanmıştır. TC Kimlik Numaranızı girerek giriş yapabilirsiniz.) Sisteme internet bağlantısı olan bir herhangi bilgisayardan, cep telefonundan ya da tabletten girebilirsiniz.

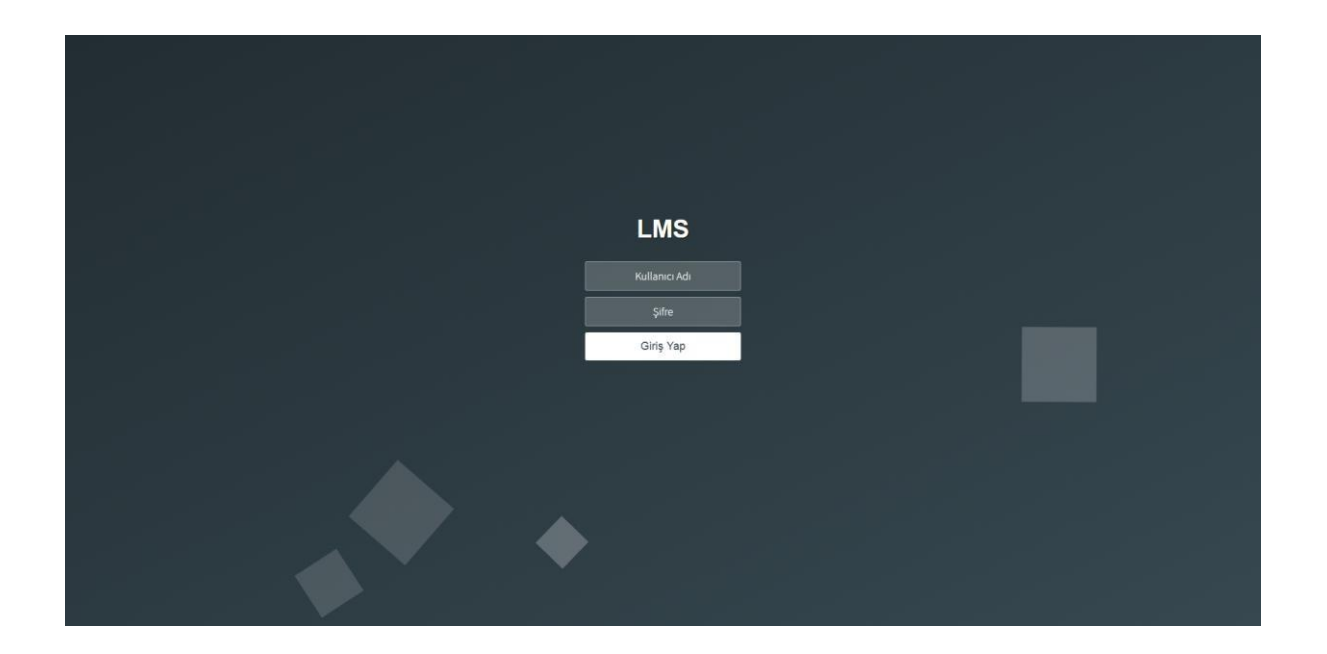

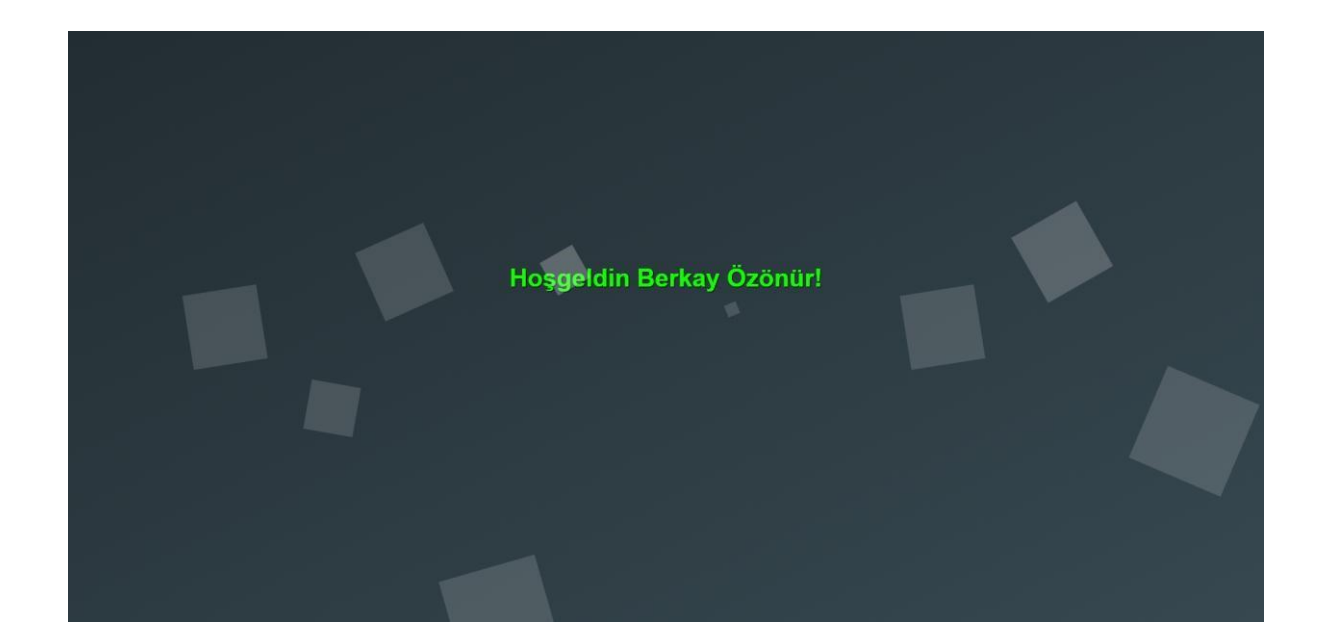

## Ana Sayfa

Giriş yaptıktan sonra karşımıza gelen eğitim panelinde ;

| UZEM-LMS                | =                                                                                   |                  |                                                                 |                                             | 🌜 Hafsa Sultan Hastanesi |
|-------------------------|-------------------------------------------------------------------------------------|------------------|-----------------------------------------------------------------|---------------------------------------------|--------------------------|
| (j<br>MANISA            | UZEM LMS                                                                            |                  |                                                                 |                                             |                          |
| Ana Menü                | 問 Duyurular                                                                         |                  | Hafsa Sultan Hastane                                            |                                             |                          |
| 🖺 Ana Sayfa             | A Henüz eklenen bir duyuru bulunamadı.                                              |                  | Ogrenci                                                         | K                                           |                          |
| 🖹 Eğitimler             |                                                                                     |                  |                                                                 | MANISA                                      | _                        |
| 📢 Duyurular             |                                                                                     |                  | Kullanıcı Adı : hafsa.test<br>Ad Soyad : Hafsa Sultan Hastanesi | E-Posta : test@test.com<br>Telefon : 123456 |                          |
| 🚢 Kullanıcı İşlemleri < |                                                                                     |                  |                                                                 | Kullanıcı Bilgilerimi Güncelle              |                          |
| Sistem Tanıtım Video 🤇  |                                                                                     |                  |                                                                 |                                             |                          |
|                         | Eğitimlerim 3                                                                       |                  |                                                                 |                                             |                          |
|                         | Eğitim Adı                                                                          | Başlangıç Tarihi | Bitiş Tarihi                                                    | işlem                                       |                          |
|                         | Kalite Yönetim Süreçleri Hizmetiçi Eğitim Programı                                  | 03.01.2020       | 30.01.2020                                                      | 🖹 E@time Git                                |                          |
|                         |                                                                                     |                  |                                                                 |                                             |                          |
|                         |                                                                                     |                  |                                                                 |                                             |                          |
|                         |                                                                                     |                  |                                                                 |                                             |                          |
|                         |                                                                                     |                  |                                                                 |                                             |                          |
|                         |                                                                                     |                  |                                                                 |                                             |                          |
|                         |                                                                                     |                  |                                                                 |                                             |                          |
|                         |                                                                                     |                  |                                                                 |                                             |                          |
|                         |                                                                                     |                  |                                                                 |                                             |                          |
|                         |                                                                                     |                  |                                                                 |                                             |                          |
|                         | Manisa Celal Bayar Üniversitesi Uzaktan Eğitim Uygulama ve Araştırma Merkezi © 2016 |                  |                                                                 |                                             | 444 9 228                |

- 1- Hafsa Sultan Hastanesinin yapmış olduğu mevcut duyuruları görebilir, duyuru başlığına tıklayarak duyuru içeriğini okuyabilirsiniz.
- 2- Kişisel bilgilerinizi görebilir eğer ki bir yanlışlık mevcutsa "Kullanıcı Bilgilerimi Güncelle" butonunu kullanarak bilgilerinizi güncelleyebilirsiniz.
- 3- Almakta olduğunuz eğitimlerinizi görebilir, eğitim sayfasına "Eğitime Git" butonunu kullanarak geçebilirsiniz.

Soldaki menüleri kullanarak Ana Sayfaya dönebilir, Eğitimlerinizin bulunduğu sayfaya gidebilir, Hafsa Sultan Hastanesi tarafından yapılmış olan Duyuruları inceleyebilir, Kullanıcı İşlemlerinden kişisel bilgilerinizi ve şifrenizi değiştirebilirsiniz.

#### **Eğitimler**:

Eğitimler sayfasından o eğitime ait bilgileri görebilir, eğitim videolarınıza ulaşabilirsiniz.

| UZEM-LMS                 | =                                                                                              | 🔔 Hafsa Sultan Hastanesi |
|--------------------------|------------------------------------------------------------------------------------------------|--------------------------|
| MANISA                   | UZEM LMS                                                                                       |                          |
| Ana Menü                 | Kalita Vānatim Silezelari Litmatici Ežitim Dearamı                                             |                          |
| 陷 Ana Sayfa              | Kalite roneum surețieri hizmetiți egitim Programi                                              |                          |
| 🖹 Eğitimler              | Eğilinin Adı : Kolla Vondini Süreylen Hemetiyi Eğitin Program<br>Başlavaş Tarihli : 6.0.1.2020 |                          |
| 📢 Duyurular              | Bilig Tarihi : 30.01.2020                                                                      |                          |
| 📥 Kullanıcı İşlemleri <  |                                                                                                | _                        |
| 🖬 Sistem Tanıtım Video 🤇 | Eğitim Videoları                                                                               |                          |
|                          |                                                                                                |                          |
|                          |                                                                                                |                          |
|                          |                                                                                                |                          |
|                          |                                                                                                |                          |
|                          |                                                                                                |                          |
|                          |                                                                                                |                          |
|                          | Manisa Celal Bayar Dniversitesi Uzaktan Eğitim Uygulama ve Araştırma Merkezi © 2016            | 444 9 228                |

## Eğitimler -> Videolar

Eğitim sayfasından Videolar bölümüne tıklayarak mevcut eğitim videoları listesine ulaşabilir, sağ tarafta bulunan "Videoyu İzle" buıtonuna tıklayarak ilgili eğitim videosunu izleyebilirsiniz. Eğer ki eğitim videosunu ilk kez izliyorsanız, video açılmadan önce "Ön Sınav" sınavını tamamlamanız gerekmektedir.

| UZEM-LMS                | E                                                                                   | 🔔 Hafsa Sultan Hastanesi |  |
|-------------------------|-------------------------------------------------------------------------------------|--------------------------|--|
| MANISA                  | UZEM LMS<br>⊋Ana Seyls / ■ Eğitim Videolan / Anne Siltü ve Emzime Eğitimi           |                          |  |
| Ana Menü                | 🖹 Kalite Yönetim Süreçleri Hizmetiçi Eğitim Programı 🖤 Anne Sütü ve Emzirme Eğitimi |                          |  |
| 陷 Ana Sayfa             | Videous Internation for any Termanitametersor                                       |                          |  |
| Eğitimler               |                                                                                     |                          |  |
| 📢 Duyurular             |                                                                                     |                          |  |
| 🛔 Kullanıcı İşlemleri < |                                                                                     |                          |  |
| Sistem Tanıtım Video <  |                                                                                     |                          |  |
|                         |                                                                                     |                          |  |
|                         |                                                                                     |                          |  |
|                         |                                                                                     |                          |  |
|                         |                                                                                     |                          |  |
|                         |                                                                                     |                          |  |
|                         |                                                                                     |                          |  |
|                         |                                                                                     |                          |  |
|                         |                                                                                     |                          |  |
|                         |                                                                                     |                          |  |
|                         |                                                                                     |                          |  |
|                         |                                                                                     |                          |  |
|                         | Manisa Celal Bayar Üniversitesi Uzaktan Eğitim Uygulama ve Araştırma Merkezi © 2016 | 444 9 228                |  |

Ön Sınavı tamamladıktan sonra video izlemeye başlayabilisriniz. Video izleme süreniz ve eğitim tamamlama durumunuz "Durum" bölümünde %li olarak belirtilmektedir.

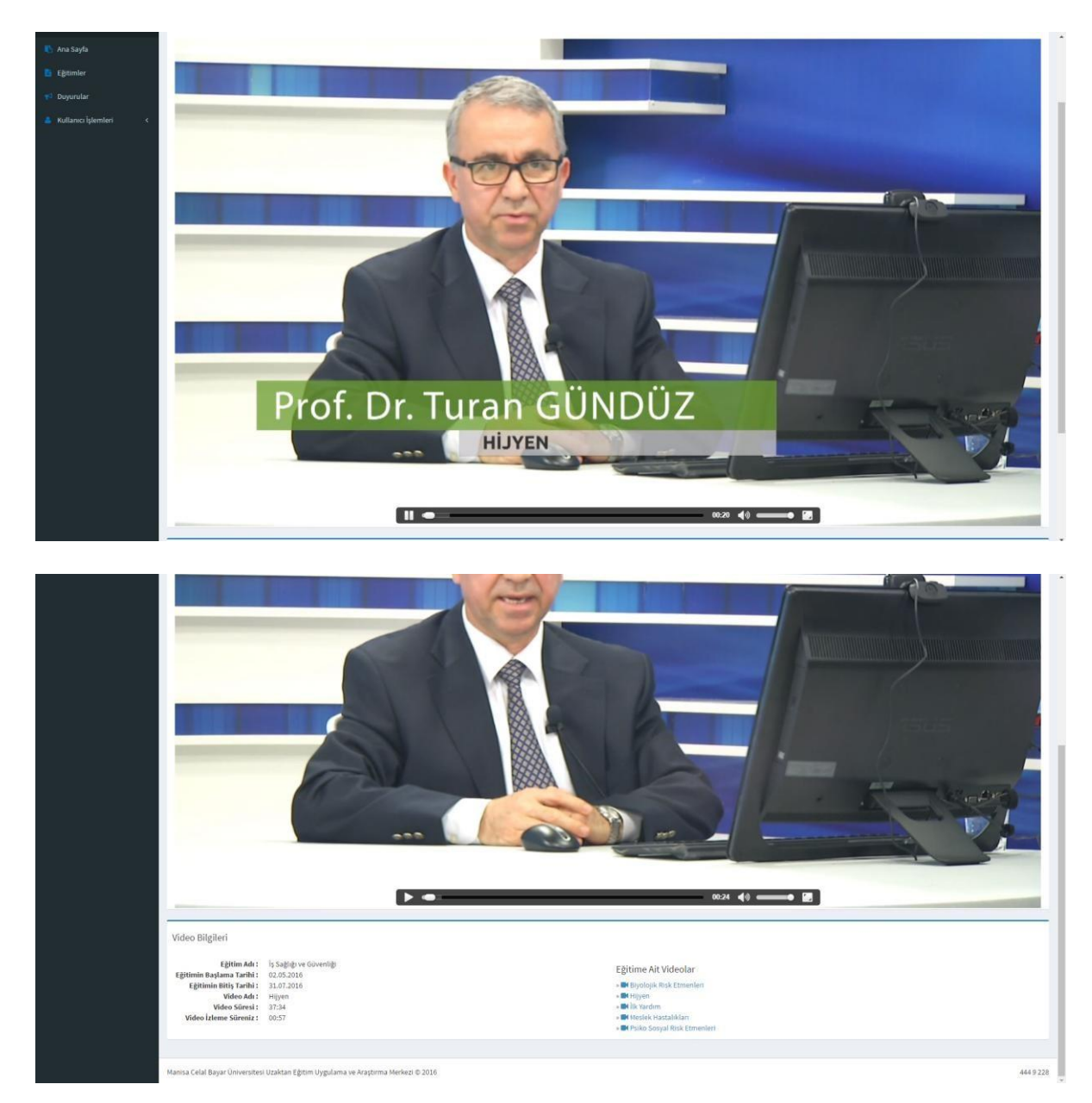

Eğitimi tamamlamanız için videoyu izlemiş olmanız ve "Final Sınavı"nı tamamlamanız gerekmektedir. Videoyu izledikten sonra sayfayı yenileyerek ya da mevcut eğitim videosunu tekrar açarak "Final Sınav"ına ulaşabilirsiniz.

## Kullanıcı İşlemleri

Soldaki menüde yer alan "Kullanıcı İşlemleri" butonuna tıklayarak profil bilgilerinizi güncelleyebilir, şifrenizi değiştirebilirsiniz.

|                                                           | -                                              |                                                |
|-----------------------------------------------------------|------------------------------------------------|------------------------------------------------|
| UZEM-LMS                                                  |                                                | 🦉 Berkay Ozonir                                |
| <u> </u>                                                  | UZEM LMS<br>Ana Sayfa / # Bilgilerimi Güncelle |                                                |
| MANISA                                                    | Bilgileri Güncelle                             |                                                |
| Ana Mena                                                  | Adi                                            | Borbay                                         |
| Ana Sayta                                                 |                                                |                                                |
| Egitimler                                                 | Soyadı                                         | vtonur                                         |
| <ul> <li>Buyunular</li> <li>Kultanus kitamtesi</li> </ul> | E-Posta                                        | betkayatonur@cbuadutr                          |
| Profil Güncelleme                                         | Telefon                                        | 449 928                                        |
| 3 Sifre Değiştirme                                        |                                                | Clincelle Vazge;                               |
|                                                           |                                                |                                                |
|                                                           | Manisa Celal Bayar Üniversitesi Uzaktan Eğitim | Uygulama ve Araptirma Merketi © 2016 444 9 228 |
| UZEM-LMS                                                  | =                                              | 🕘 Berkay Özönör                                |
| MANISA                                                    | UZEM LMS                                       |                                                |
| Ana Mena                                                  | Şifre Değiştirme                               |                                                |
| 🔨 Ana Sayfa                                               | Eski Şifre                                     |                                                |
| Egitimler                                                 | Yeni Şifre                                     |                                                |
| 📬 Duyurular                                               | Yeni Şifre Tekrar                              |                                                |
| 👗 Kullanıcı İşlemleri 🗸 🗸                                 |                                                | Değiştir Vizageç                               |
| Sifra Daðistirma                                          |                                                |                                                |
| aprile taxage proteins                                    |                                                |                                                |

Manisa Celal Bayar Üniversitesi Uzaktan Eğitim Uygulama ve Araştırma Merkezi Çağrı Destek Hattı : 444 9 228